### Sheffield Hallam University

# Connecting to SHU WIFI for iPhone/iPad/iPod

1. Click the 'Settings' app

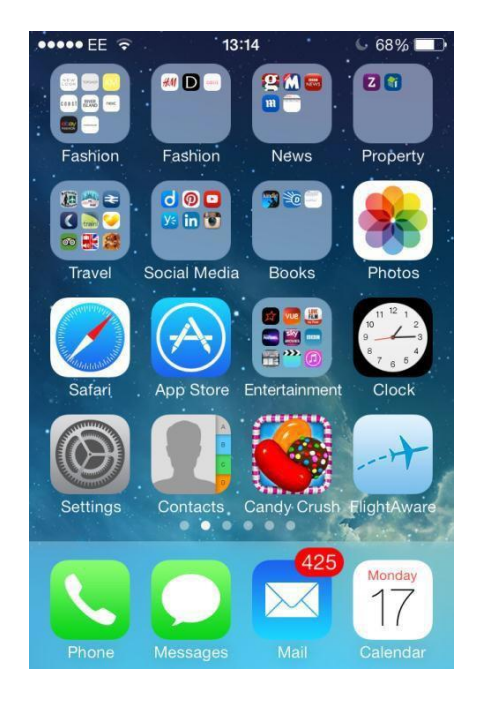

3. Click Other....

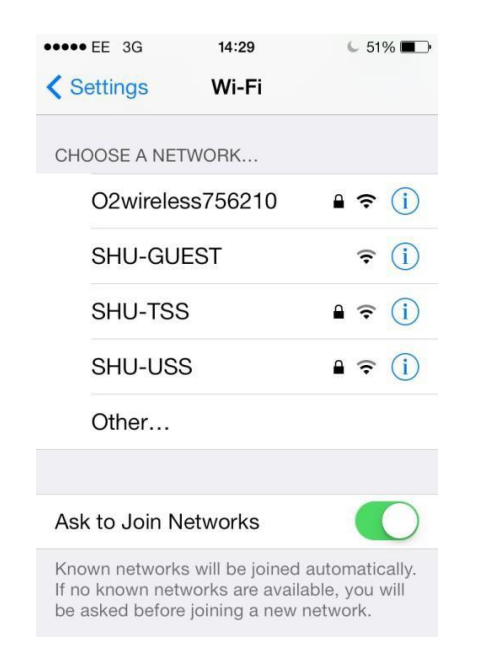

2. Click 'Wi-Fi'

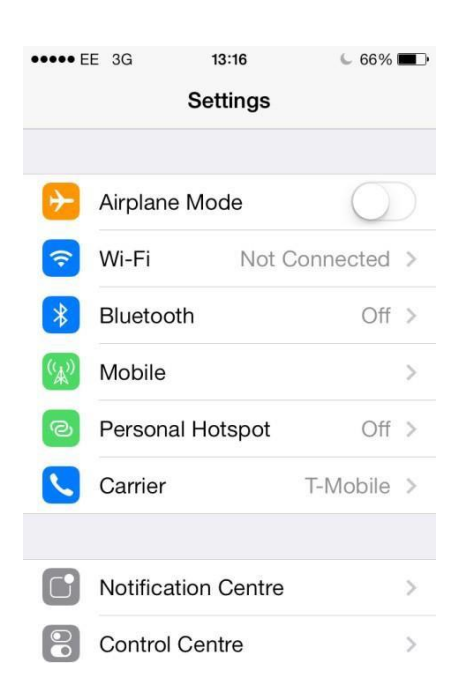

4. Enter name SHU-USS, security WPA2 Enterprise and your login details, then press 'Join'

| •••• EE 3G                | 13:18              | 65% 🗖     |  |  |
|---------------------------|--------------------|-----------|--|--|
| Enter network information |                    |           |  |  |
| Cancel                    | Other Network Join |           |  |  |
| Name                      | SHU-USS            |           |  |  |
|                           |                    |           |  |  |
| Security                  | WPA2 Ent           | erprise > |  |  |
| Username b2468013         |                    |           |  |  |
| Decouverd essessed        |                    |           |  |  |
| QWE                       | RTYU               | ΙΟΡ       |  |  |
| AS                        | D F G H J          | KL        |  |  |
| ŵΖ,                       | X C V B N          | M         |  |  |
| .?123                     | space              | return    |  |  |

Help: Contact IT Help Last revised: 12/12/2023

### <mark>Sheffield</mark> Hallam University

## Connecting to SHU WIFI for iPhone/iPad/iPod

# 5. On the Certificate screen press 'Trust'

6. After a short wait you should see a tick next to 'SHU-USS'

| •••• EE 🔶        | 13:19 | 64             | % 🔳 )      |
|------------------|-------|----------------|------------|
| Settings         | Wi-Fi |                |            |
|                  |       |                |            |
| Wi-Fi            |       |                | $\bigcirc$ |
| SHU-US           | S     | ₽ ᅙ            | i          |
| CHOOSE A NE      | TWORK |                |            |
| ArchimedesWS     |       | ê              | i          |
| eduroam          | 1     | ₽ 奈            | í          |
| O2wireless756210 |       | ₽ ?            | i          |
| SHU-GUEST        |       | Ŷ              | i          |
| SHU-TSS          |       | ≗ <del>?</del> | i          |
|                  |       |                |            |

You are now connected to the WiFi network

If your device is using iOS 15 you will see a message when you connect to the SHU-USS network asking if you want to disable Private Relay. This functionality is not supported by the SHU-USS network. If you wish to use Private Relay please connect to a different network but please note that you may not have access to the full functionality that SHU-USS provides.

Help: Contact IT Help Last revised: 12/12/2023